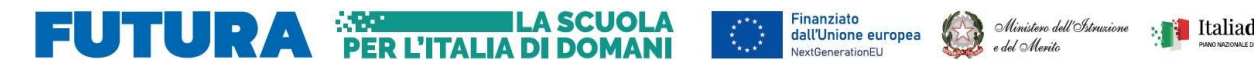

RAPEBICA (FALLAS

Ministero dell'Istruzione e del Merito Istituto Scolastico Comprensivo "V. Muzio" Via S. Pietro ai Campi, 1 - 24126 Bergamo www.icmuzio.edu.it C.f.: 95118920164 - Tel. 035 316754 bgic811007@istruzione.it – bgic811007@pec.istruzione.it

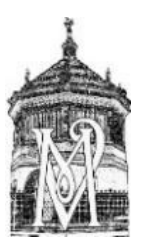

Circ\_141\_DOC

ISTITUTO COMPRENSIVO STATALE - "V. MUZIO"-BERGAMO Prot. 0000109 del 09/01/2024 IV-10 (Uscita)

Bergamo 9 gennaio 2024

Ai docenti della Scuola secondaria I grado

## **Oggetto: promemoria scrutini**

In previsione dei prossimi scrutini si inviano le indicazioni per gli adempimenti che devono essere svolti per la compilazione delle schede di valutazione intermedie.

| Quando                                                  | Chi                                                  | Che cosa                                                                                                    |
|---------------------------------------------------------|------------------------------------------------------|----------------------------------------------------------------------------------------------------|
| Entro 31<br>gennaio                                     | Tutti i docenti<br>devono                            | Compilare la proposta di voto seguendo le indicazioni:<br>-entrare nel registro; cliccare su scrutini (colonna sinistra);<br>-caricamento voti,<br>- scegli classe, periodo, spunta su voti e assenze, AVANTI;<br>- cliccare sulla materia;<br>- azioni, importa voto dal registro elettronico;<br>- inserire la spunta su "Determina il voto da importare come<br>media complessiva dei voti (senza discriminare per<br>tipologia)"<br>-Importa<br>Il voto appena importato può essere modificato dal<br>docente |
| Dal 15 gennaio<br>e comunque<br>prima degli<br>scrutini | I coordinatori dei<br>corsi tradizionali<br>dovranno | <ul> <li>Compilare il giudizio globale seguendo le indicazioni:</li> <li>entrare nel registro; cliccare su scrutini (colonna<br/>sinistra);</li> <li>Giudizi - scegliere la classe</li> <li>Nella sezione rilevazione progressi scegliere 1Q - I<br/>PERIODO INTERMEDIO</li> <li>Cliccare sull'alunno</li> <li>NON utilizzare alcun indicatore proposto, ma inserire<br/>la spunta "modifica manuale"</li> </ul>                                                                                                  |

|                                                         |                                                  | <ul> <li>Digitare nel riquadro sottostante il giudizio globale;<br/>(evitare il copia/incolla da word in quanto i caratteri<br/>speciali non vengono riportati correttamente);</li> <li>Salvare e passare al successivo alunno;</li> <li>In sede di scrutinio accertarsi che il livello globale<br/>degli apprendimenti sia in linea con la media dei<br/>voti.</li> </ul>                                                                                                    |
|---------------------------------------------------------|--------------------------------------------------|----------------------------------------------------------------------------------------------------|
| Dal 15 gennaio<br>e comunque<br>prima degli<br>scrutini | I coordinatori delle<br>classi 1A 2A<br>dovranno | <ul> <li>Compilare il giudizio globale seguendo le indicazioni:</li> <li>entrare nel registro; cliccare su scrutini (colonna sinistra);</li> <li>Giudizi - scegliere la classe</li> <li>Nella sezione rilevazione progressi scegliere 1Q - I PERIODO INTERMEDIO</li> <li>Cliccare sull'alunno e utilizzare gli indicatori presenti per compilare il giudizio globale.</li> <li>Salvare e passare al successivo alunno;</li> <li>In sede di scrutinio accertarsi che il livello globale degli apprendimenti sia in linea con la media dei voti.</li> </ul> |

Per eventuali chiarimenti rivolgersi a Manuel Mantuano.

Successivamente verrà predisposta una comunicazione con le procedure da attuare durante lo scrutinio.

Dott. Angelo Ferraro (firma autografa sostituita a mezzo stampa Ai sensi dell'art. 5 D.Lgs. n. 39/1993)